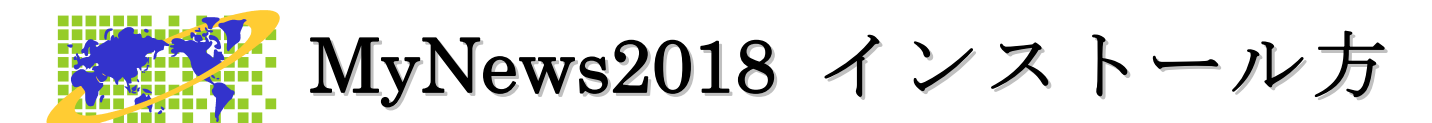

このたびは、MyNews をお買い上げいただき、ありがとうございます。 MyNews のインストール方法を説明します。

## セットアップ手順

- パソコンの電源を入れ、Windows を起動します。
- ② MyNews のインストールディスクをドライブに挿入します。

|        | 「目動再生」のタイアロクが表示されます。                                                      |
|--------|---------------------------------------------------------------------------|
|        |                                                                           |
|        | DVD RW ドライブ (R:) I<br>ロンフトウェアとゲーム に対しては常に次の動作を行う:                         |
|        | プログラムのインストール/実行<br>setup exe の実行<br>Kochi Svstem Development, Inc. (こり)発行 |
| MyNews | 全板のメワション<br>フォルダを開いてファイルを表示<br>- エクスプローラ使用<br>コントロールパネルで自動再生の既定を設た        |
|        |                                                                           |
|        |                                                                           |

④ 使用者名の、ライセンス情報登録がされていない場合は、登録の処理が実行されます。
 ※ 登録済みだと ⑤ からの処理になります。

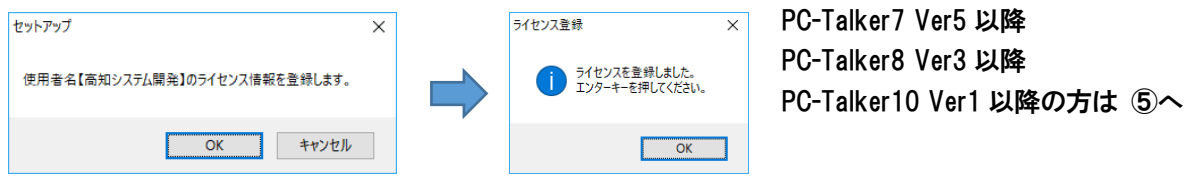

⑤ 使用許諾書が表示された場合は、同意して、「はい」で、 
 ④ を押します。
 □ ○ を押しインストールを中止します。

⑥ セットアップが自動的にはじまります。
 セットアップ完了のメッセージを確認して 
 ④ を押します。
 セットアップ完了後環境によりパソコンの電源を入れ直す必要がある場合があります。
 メッセージを確認し、「はい」で 
 ④ を押しパソコンを再起動します。
 セットアップ終了後またはパソコン再起動後に、ご使用頂けます。

## Web版 セットアップ手順

- ① パソコンの電源を入れ、Windows を起動します。
- F12ので、AOK メニューを、起動します。
- ③ 上下で、Mysupport に、移動して ┙ を押します。

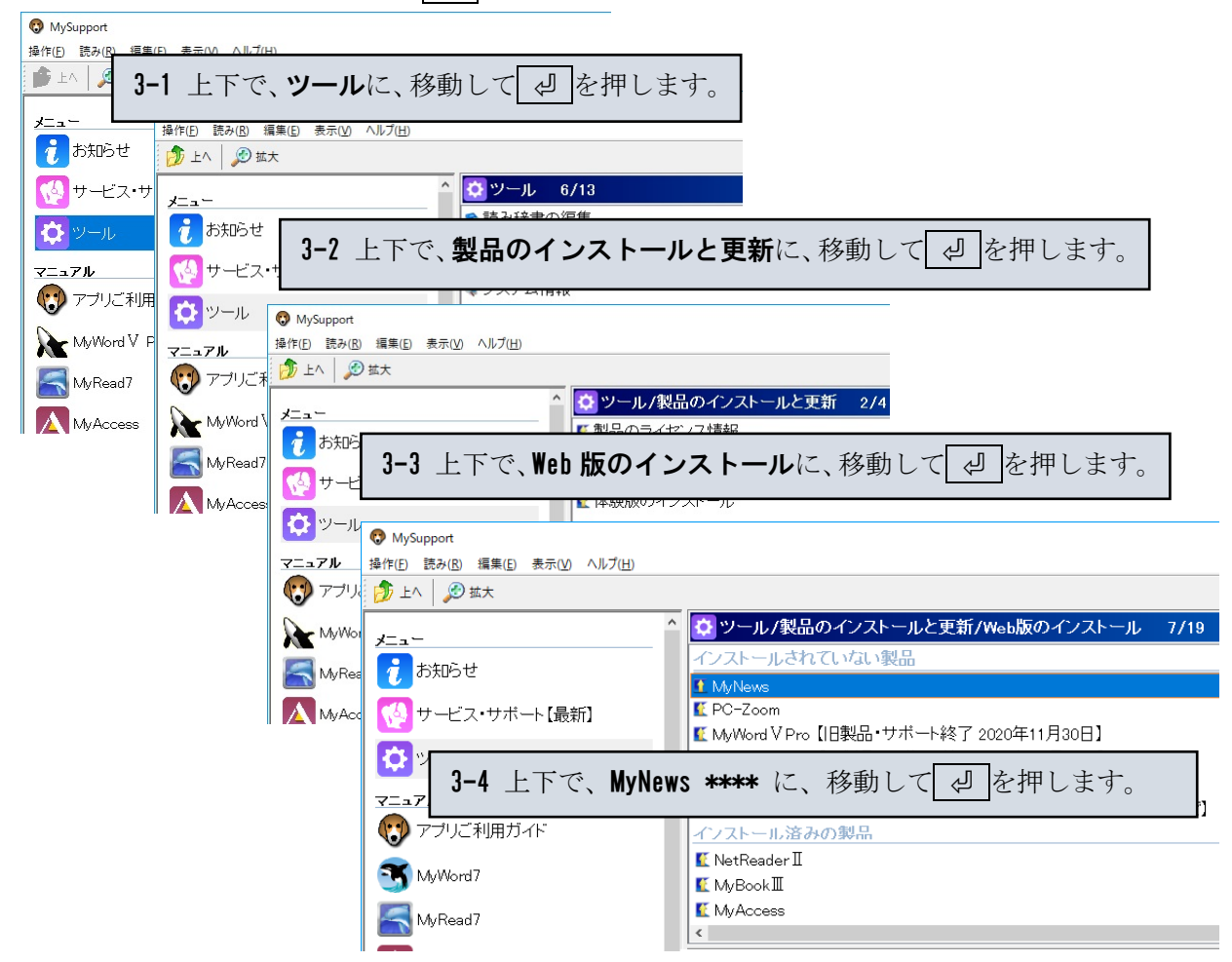

④ 画面が暗くなり警告音が鳴り、「ユーザーアカウント制御」のダイアログが出ます。

| ・・・・・・・・・・・・・・・・・・・・・・・・・・・・・・・・・・・・                                                   | 「 <b>はい(Y)</b> 」にマウスカーソルを合わせ<br>たカリックします |
|----------------------------------------------------------------------------------------|------------------------------------------|
| ② 次のプログラムにこのコンピューターへの変更を許可しますか?                                                        | E = y = y = 0<br>または、 $A + Y$            |
| プログラム名: Setup.exe<br>確認済みの発行元: Kochi System Development, Inc.<br>ファイルの入手先: CD/DVD ドライブ |                                          |
| 受 詳細を表示する(D)     はい(Y)     しいれ(N)                                                      |                                          |
| これらの通知を表示するタイミングを変更する                                                                  | クリックします。                                 |

- ⑤ 使用許諾所に同意して、「**はい**」で、 ┙ を押します。
- ⑥ セットアップ完了のメッセージを確認して、 ↓ を押します。
- ⑦ セットアップ完了後環境によりパソコンの電源を入れ直す必要があります。
   メッセージを確認し、「はい」で、
   ピ を押しパソコンを再起動します。
   セットアップ終了後または、パソコン再起動後 MyNews がご使用頂けます。

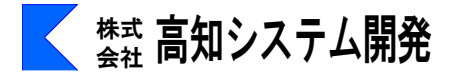